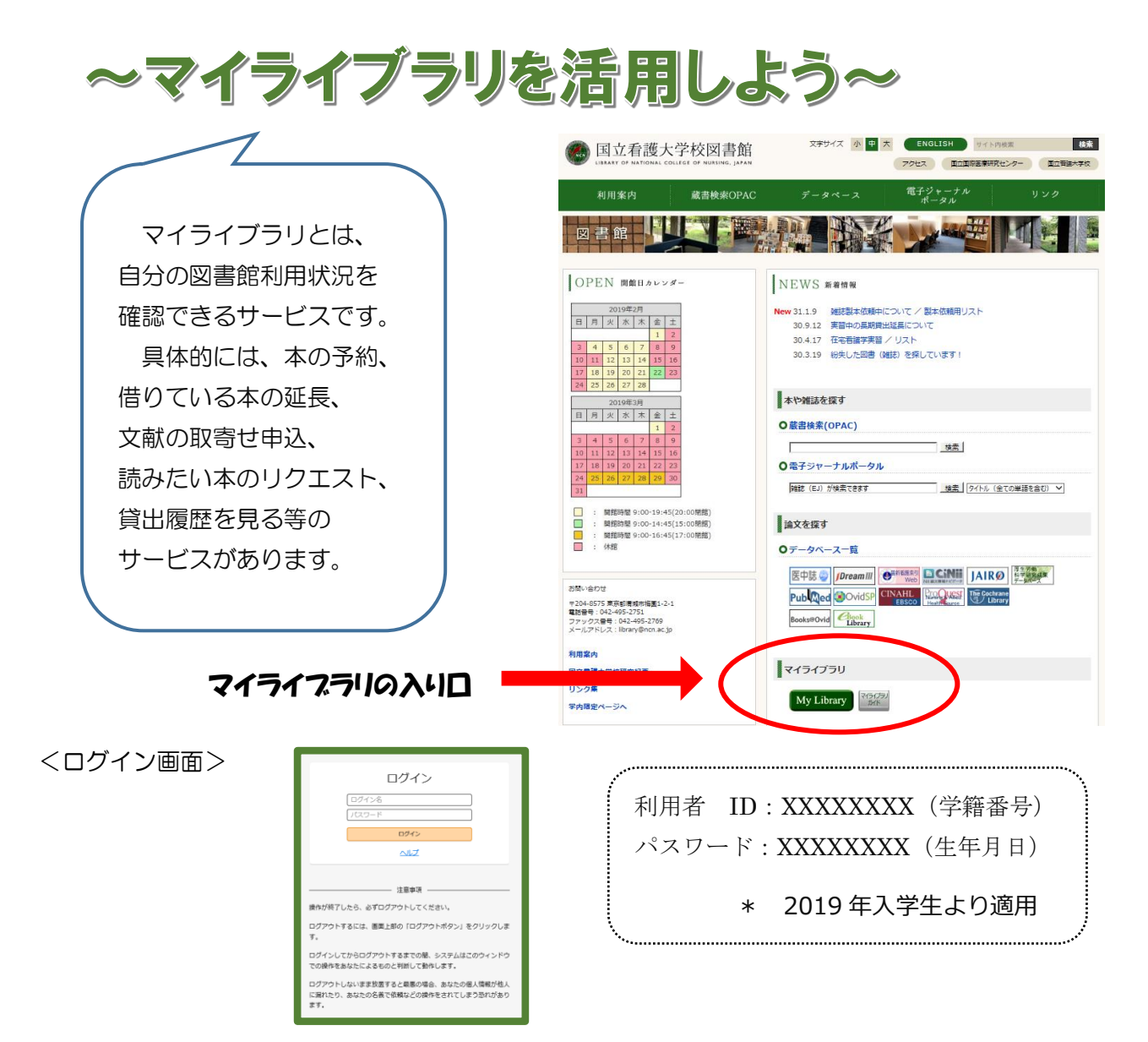

## マイライブラリの画面説明

マイライブラリ

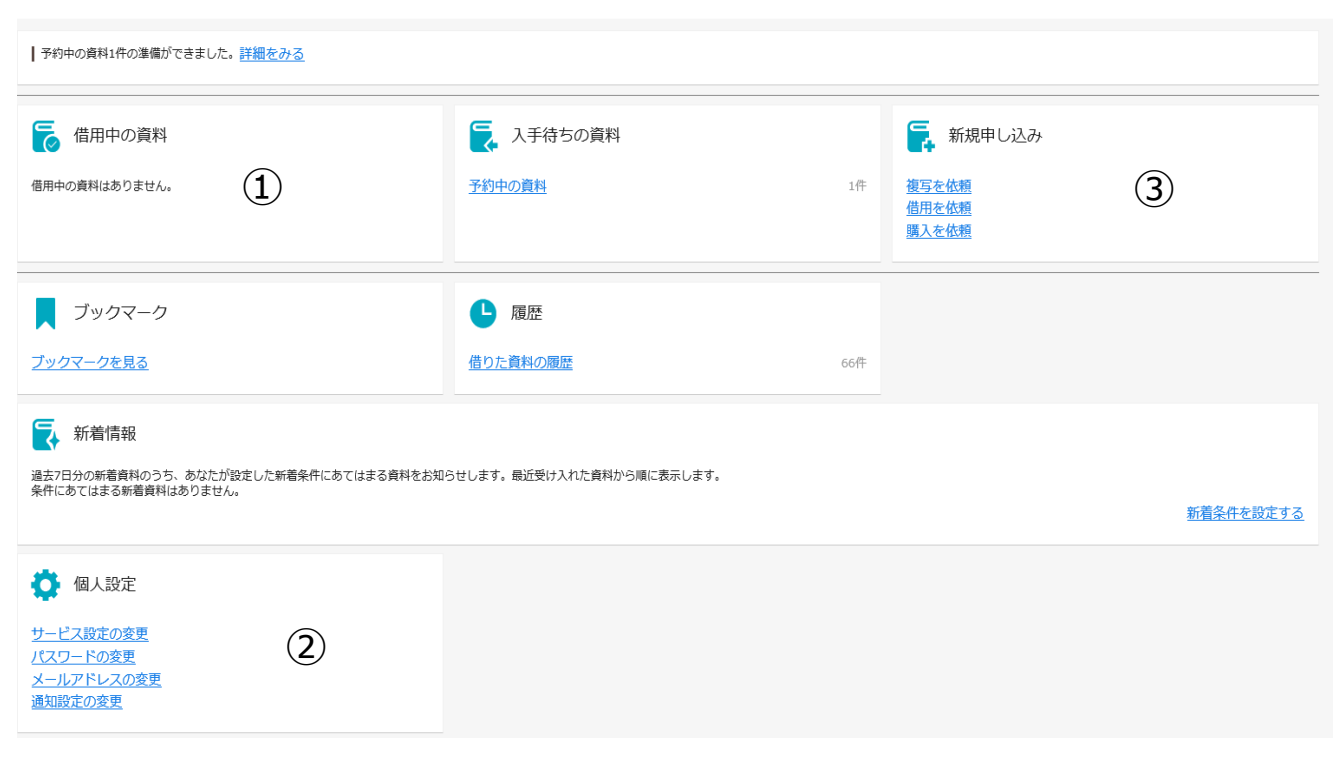

## ① 借用中の資料

| UNITE<br>国立看護大学校図書館・国立国際医療研究センター図書館                                                        |                                                                                                    |                                                                                                    |                                                                                                    |          |
|--------------------------------------------------------------------------------------------|----------------------------------------------------------------------------------------------------|----------------------------------------------------------------------------------------------------|----------------------------------------------------------------------------------------------------|----------|
| 通常検索                                                                                       | Q カテゴリ検索 詳細検索                                                                                                    |                                                                                                    | ブックマーク ログアウト English ヘルプ                                                                                                    |          |
| トップ画面 > マイライブラリ > 借用中の資料                                                                   | 4                                                                                                    |                                                                                                    |                                                                                                    |          |
| 借用中の資料                                                                                     |                                                                                                    |                                                                                                    |                                                                                                    |          |
| 図書館から借りている資料                                                                               | 図書館から借りている資料 全2件 1~2                                                                                                    |                                                                                                    |                                                                                                    |          |
| 全て     2件       延滞中     0件       まもなく返却日     0件       偽用中     2件       他機関から借りている資料     0件 | 安心して自宅で死ぬための5つの<br>ホスピスでもなく<br>著書:新田岡夫著<br>出版社:主婦の友インフォス情報社,主婦の<br>年月情報:2012/12<br>資料10:N00073990<br>選手之:2020/01/29<br>選長回数:0<br>貸出館:看護大<br>bookweb | 準備:病院ではなく<br><sub>友社 (発売)</sub>                                                                                       | <ul> <li>家族が選んだ「平穏死」:看取ったいる本当の「幸せな逝き方」</li> <li>著者:長尾和宏,上村焼子著</li> <li>出版社:祥伝社</li> <li>年月6報:2013/7</li> <li>資料更:2020/01/29</li> <li>延長国数:0</li> <li>貸出館:看護大</li> <li>bookweb</li> </ul> | 家族だけが知って |
|                                                                                            | 2020/01/29までに返却してください。                                                                                                    | 延長する                                                                                                    | 2020/01/29までに返却してください。                                                                                                    | 延長する     |
| 現在借りている資料が確認できます。<br>本の貸出延長もここで行います。                                                       |                                                                                                    | 注意!下記の条件を満たしている場合のみ可<br>①延滞していないこと<br>②他の人から予約が入っていないこと<br>延長は1回のみ、クリックした日から2週間<br>貸出資料の延長は、「延長する」ボタンをクリック<br>してください。 |                                                                                                    |          |

## ② 個人設定

パスワードは変更できます。また、もしパスワードを忘れてしまっても、図書館カウンターでお知らせします。

③ 新規申し込み

各種申込サービスです。

複写を依頼と借用を依頼は有料サービスとなります。

購入を依頼は、本のリクエストですので無料ですが、図書委員会の審査があります。 (購入までに2ヶ月程度かかります。)

申し込みを受け付けると、自動送信メールが届きます。(依頼受理 etc.) メールをよく確認してください。

\* マイライブラリを利用した後は、必ずログアウトしましょう。(画面右上)

\* 他にも便利なサービスが色々とあります。ぜひ活用してみてください。(ヘルプ画面参照)